### **УТВЕРЖДАЮ**

Первый заместитель генерального директора – заместитель по научной работе ФДУ П «ВНИИФТРИ»

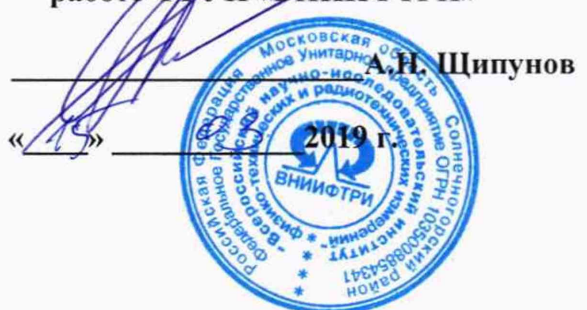

Инструкция

Системы измерений собственных и вносимых фазовых и амплитудных шумов E5505A

Методика поверки

651-19-008 МП

#### 1 Основные положения

1.1 Настоящая методика поверки распространяется на системы измерений собственных и вносимых фазовых и амплитудных шумов E5505A (далее – система), изготавливаемые компанией «Keysight Technologies», Малайзия, и устанавливает методы и средства их первичной и периодической поверок.

1.2 Интервал между поверками – 1 год.

#### 2 Операции поверки

2.1 При поверке выполняют операции, приведены в таблице 1.

Таблица 1

|                                                                                                 | Номер    | Проведение опер | оации при    |
|-------------------------------------------------------------------------------------------------|----------|-----------------|--------------|
| Наименование операции                                                                           | пункта   | первичной по-   | периодиче-   |
|                                                                                                 | методики | верке (после    | ской поверке |
|                                                                                                 | поверки  | ремонта)        |              |
| 1 Внешний осмотр                                                                                | 7.1      | да              | да           |
| 2 Опробование                                                                                   | 7.2      | да              | да           |
| 3 Определение уровня собственного шума                                                          | 7.3      | да              | да           |
| 4 Определение пределов допускаемой аб-<br>солютной погрешности измерений фазо-<br>вого шума     | 7.4      | да              | да           |
| 5 Определение пределов допускаемой аб-<br>солютной погрешности измерений ам-<br>плитудного шума | 7.5      | да              | да           |
| 6 Проверка программного обеспечения                                                             | 7.6      | да              | да           |

2.2 Предусмотрена возможность проведения поверки для меньшего числа измеряемых величин и на меньшем числе поддиапазонов измерений.

Соответствующая запись должна быть сделана в эксплуатационных документах и свидетельстве о поверке.

2.2 При отрицательных результатах поверки по любому пункту таблицы 1 система бракуется и направляется в ремонт.

#### 3 Средства поверки

3.1 Рекомендуемые средства поверки приведены в таблице 2. Вместо указанных в таблице 2 средств поверки допускается применение других средств, обеспечивающих определение метрологических характеристик с требуемой точностью.

3.2 Все средства поверки должны быть исправны, применяемые при поверке средства измерений и рабочие эталоны должны быть поверены и иметь свидетельства о поверке с неистекшим сроком действия на время проведения поверки или оттиск поверительного клейма.

3.3 При отрицательных результатах поверки по любому пункту таблицы 1 анализаторы бракуются и направляются в ремонт.

| 1 a0.11       | ALLA Z                                                                        |
|---------------|-------------------------------------------------------------------------------|
| Номер         | Наименование рабочих эталонов или вспомогательных средств поверки; номер до-  |
| пункта ме-    | кумента, регламентирующего технические требования к рабочим эталонам или      |
| тодики по-    | вспомогательным средствам; разряд по государственной поверочной схеме и (или) |
| верки         | метрологические и основные технические характеристики средств поверки         |
| 7.3, 7.4, 7.5 | Е8257D (3 шт.), диапазон частот от 250 кГц до 32 ГГц, минимальный уровень     |
|               | выходного сигнала минус 135 дБм, максимальный уровень выходного сигнала до    |
|               | 11 дБм, режим низких фазовых шумов                                            |
| 7.3, 7.4, 7.5 | Блоки измерительные ваттметров N1914A с преобразователями измерительными      |
|               | термоэлектрическими ваттметров поглощаемой мощности N8482A, N8485A и          |
|               | преобразователями измерительными ваттметров поглощаемой мощности 8481D,       |
|               | 8485D диапазон частот от от 250 кГц до 33 ГГц, пределы измерений мощности     |
|               | сигнала не более ± 3,3 %                                                      |

| Номер         | Наименование рабочих эталонов или вспомогательных средств поверки; номер      |
|---------------|-------------------------------------------------------------------------------|
| пункта ме-    | документа, регламентирующего технические требования к рабочим эталонам или    |
| тодики по-    | вспомогательным средствам; разряд по государственной поверочной схеме и (или) |
| верки         | метрологические и основные технические характеристики средств поверки         |
| 7.3, 7.4, 7.5 | Анализаторы сигналов N9030A/B (526), диапазон частот до 26,5 ГГц, мощность    |
|               | собственных шумов до минус 164 дБм.                                           |
|               | Вспомогательные средства                                                      |
| 7.3, 7.4, 7.5 | Тройник 11667А, 11667В                                                        |

## 4 Требования безопасности при поверке

4.1 При проведении поверки должны быть соблюдены меры безопасности, указанные в соответствующих разделах эксплуатационной документации средств измерений, используемых при поверке.

4.2 К проведению поверки систем допускается инженерно-технический персонал со среднетехническим или высшим образованием, квалифицированный в качестве поверителей в данной области измерений, ознакомленный с руководством по эксплуатации (РЭ) и настоящей методикой.

#### 5 Условия поверки

5.1 При проведении поверки должны соблюдаться следующие условия:

| <ul> <li>температура окружающего воздуха, °С</li> </ul>            | от 15 до 25;    |
|--------------------------------------------------------------------|-----------------|
| <ul> <li>атмосферное давление, кПа</li> </ul>                      | от 84 до 106,7; |
| <ul> <li>относительная влажность окружающего воздуха, %</li> </ul> | от 30 до 80;    |
| <ul> <li>напряжение питания, В</li> </ul>                          | $220 \pm 2,2.$  |

#### 6 Подготовка к поверке

6.1 Поверитель должен изучить РЭ поверяемой системы и используемых средств повер-

6.2 Поверяемая система должна быть выдержана в помещении, где проводится поверка, не менее 2-х часов.

### 7 Проведение поверки

7.1 Внешний осмотр

КИ.

7.1.1 При проведении внешнего осмотра проверяется:

- отсутствие внешних механических повреждений;

- целостность и чистота соединительных кабелей, зажимов и разъемов;

- комплектность и маркировку на соответствие документации.

7.1.2 Результаты поверки считать положительными, если выполнены требования п. 7.1.1.

#### 7.2 Опробование

7.2.1 Собрать схему как на рисунке 1. и рисунке 1.1., рисунке 2 и 2.1 Все приборы соединены посредством интерфейса GPIB.

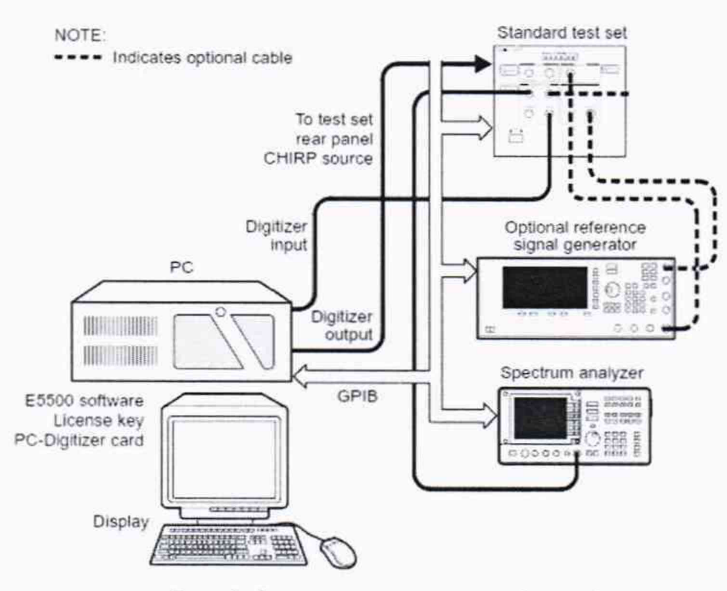

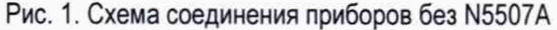

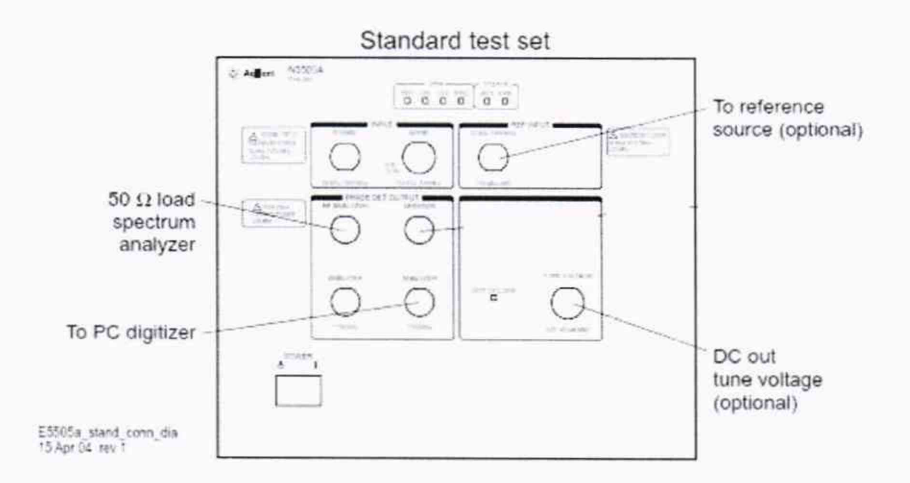

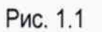

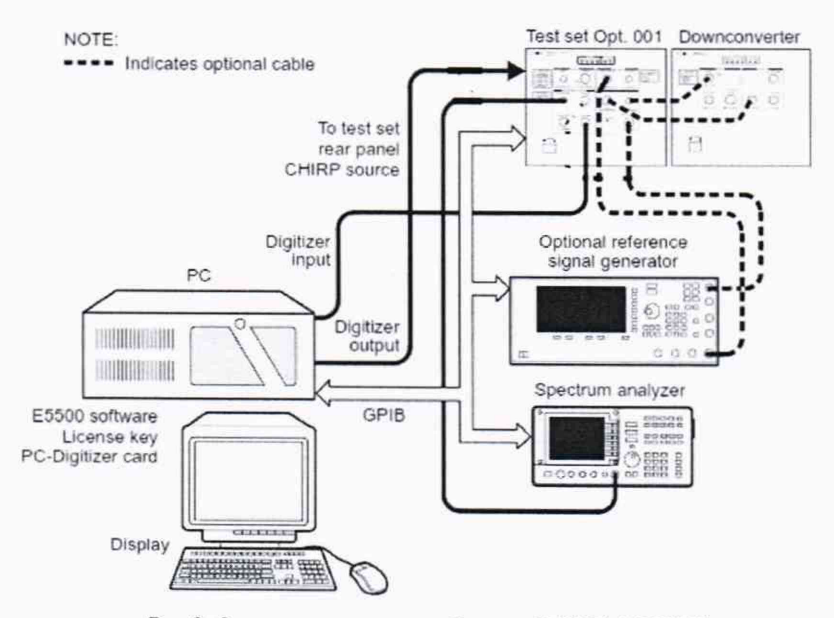

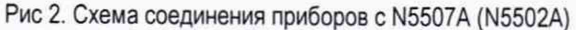

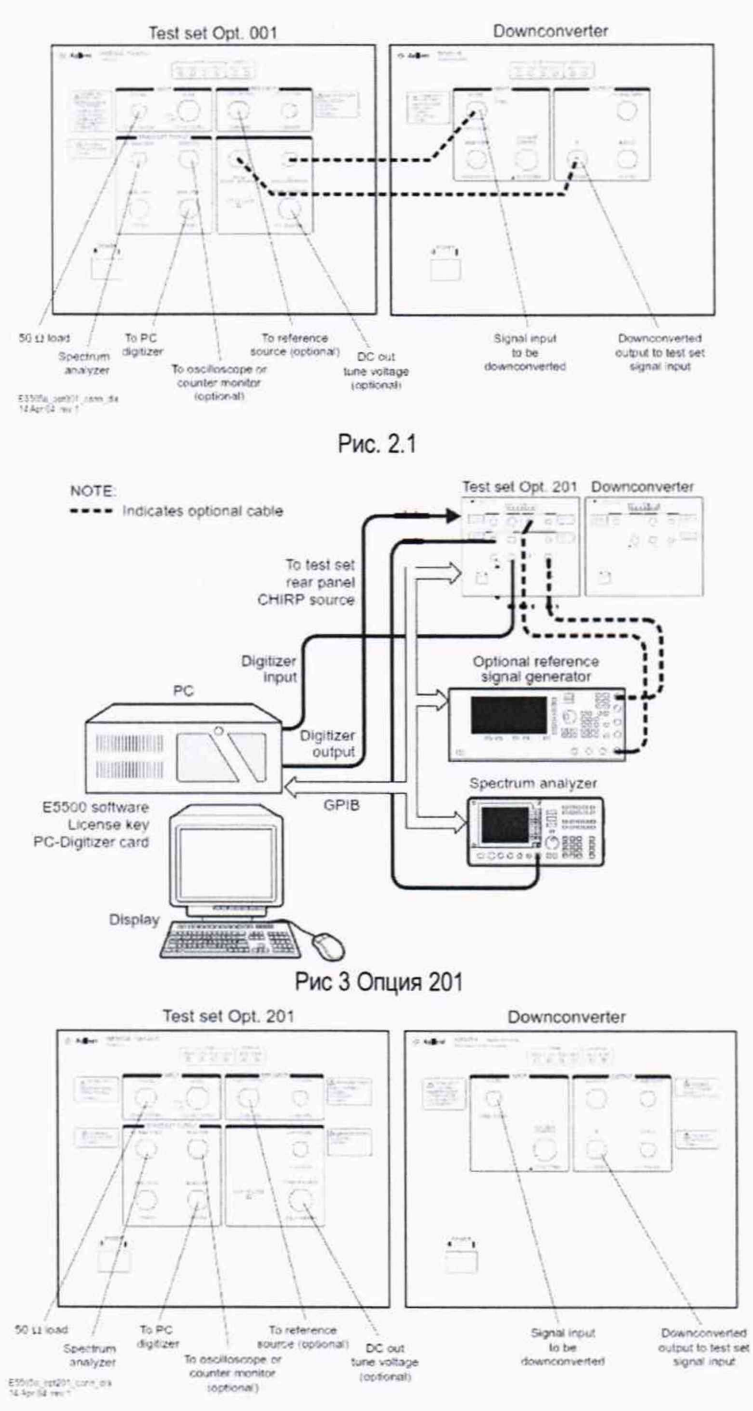

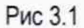

ВНИМАНИЕ!!! При поверке системы сначала поверяется основной модуль N5500A, потом совместно с N5507A

7.2.2 Запустить приложение Измерение фазовых шумов (User Interface), находящееся в папке «E5500 Phase Noise». При первом включении будет запущена автоматическая калибровка Digitizer. В случае возникновения ошибок поверка останавливается и прибор передается в ремонт.

7.2.3 После успешного прохождения самокалибровки необходимо определить все составные части системы. Для этого нажать System -> Asset Manager, Asset->Add.

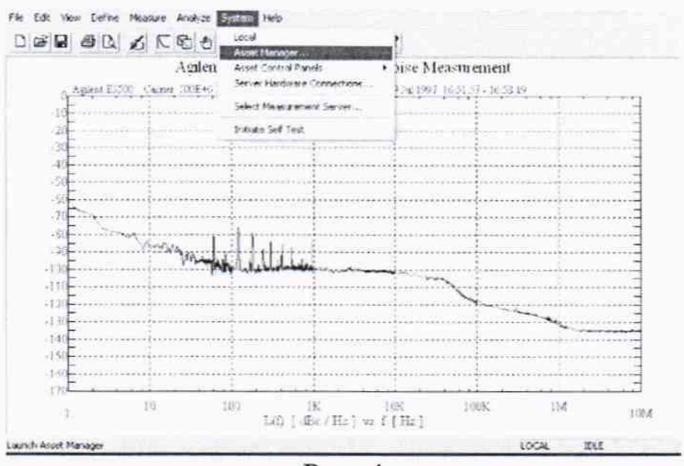

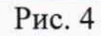

| C Asset Manager<br>Server Asset Options Heb<br>21 6 Add<br>Properties                                                                                                    | n -] © ₩                                                                                                    |  |  |
|----------------------------------------------------------------------------------------------------|----------------------------------------------------------------------------------------------------|--|--|
| Cox - Creck Associ<br>Cox - Creck Associ<br>Agler(HP 70427A)/5507A<br>Agler(HP 70427A)/5507A<br>M FFT Analyzer<br>M PC8111-1<br>Phase Stifter<br>M Source<br>Swept Analyzer<br>HP 14411A<br>Tool Sol<br>Tane Esse | Addenois<br>Districco<br>Addenois<br>Model Number:<br>Seciel Number:<br>Seciel Number<br>ACM Teleranie:<br>Ebrary:<br>Considert: |  |  |
|                                                                                                    |                                                                                                    |  |  |

Рис.5

7.2.4 В приложении добавить все приборы, входящие в систему путем выбора из выпадающего списка

| Choose Asset Role                                                                                               |                                                                                                    |                        |
|----------------------------------------------------------------------------------------------------|----------------------------------------------------------------------------------------------------|------------------------|
| You you                                                                                                    | are now adding a new asset<br>want for this asset:                                                 | Please select the role |
| Asse                                                                                                    | et Type:<br>Baseband Source<br>Counter<br>Downconverter<br>FFT Analyzer<br>Phase Shifter<br>Source |                        |
| - Carlos - Carlos - Carlos - Carlos - Carlos - Carlos - Carlos - Carlos - Carlos - Carlos - Carlos - Carlos - C | <u>N</u> ext >                                                                                     | Cancel Help            |

Рис.6

7.2.5 Для каждого прибора необходимо прописать серийный номер и адрес GPIB интерфейса

|                                       | you will talk<br>interface | to the asset an | d the asset's addres | ss on that |
|---------------------------------------|----------------------------|-----------------|----------------------|------------|
|                                       | Interface:                 | GPIB0           |                      |            |
| . 3.3 3                               | Address:                   | 19              |                      |            |
| N N N N N N N N N N N N N N N N N N N | Library:                   | Agilent Tech    | nologies VISA 🔄      | ]          |

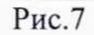

# 7.2.6 Стандартные адреса приведены в таблице ниже

| Instrument                       | Address |  |
|----------------------------------|---------|--|
| Test set                         | 20      |  |
| Downconverter                    | 28      |  |
| Microwave downconverter          | 28      |  |
| RF analyzer                      | 17      |  |
| FFT analyzer (PC digitizer card) | 1       |  |
| FFT analyzer (89410A)            | 18      |  |
| Source # 1                       | 19      |  |

## 7.2.7 После конфигурации каждого прибор нажать кнопку Finish

| Enter A Comment |                                                                                            |                                                                                                    |                                                                                                  | North C                                           |
|-----------------|--------------------------------------------------------------------------------------------|----------------------------------------------------------------------------------------------------|--------------------------------------------------------------------------------------------------|---------------------------------------------------|
|                 | Congratulatii<br>asset server<br>comment for<br>Once you r<br>to perform a<br>by using the | ons! You have<br>. If you would<br>your own use.<br>return to the ma<br>n 1/D check or<br>check mark ic | a added a new asse<br>like, you may enter<br>ain screen, you may<br>n this asset. You ca<br>ion. | et to your<br>an asset<br>also want<br>an do this |
|                 | Comment:                                                                                   | Write a comm                                                                                            | nent here.                                                                                       | 2                                                 |
| -               | < <u>B</u> ack                                                                             | Finish                                                                                                  | Cancel                                                                                           | Help                                              |
|                 |                                                                                            | Puc 8                                                                                                   |                                                                                                  |                                                   |

7.2.8 Далее нажать на галочку и увидеть сообщение об успешном определении указанного устройства

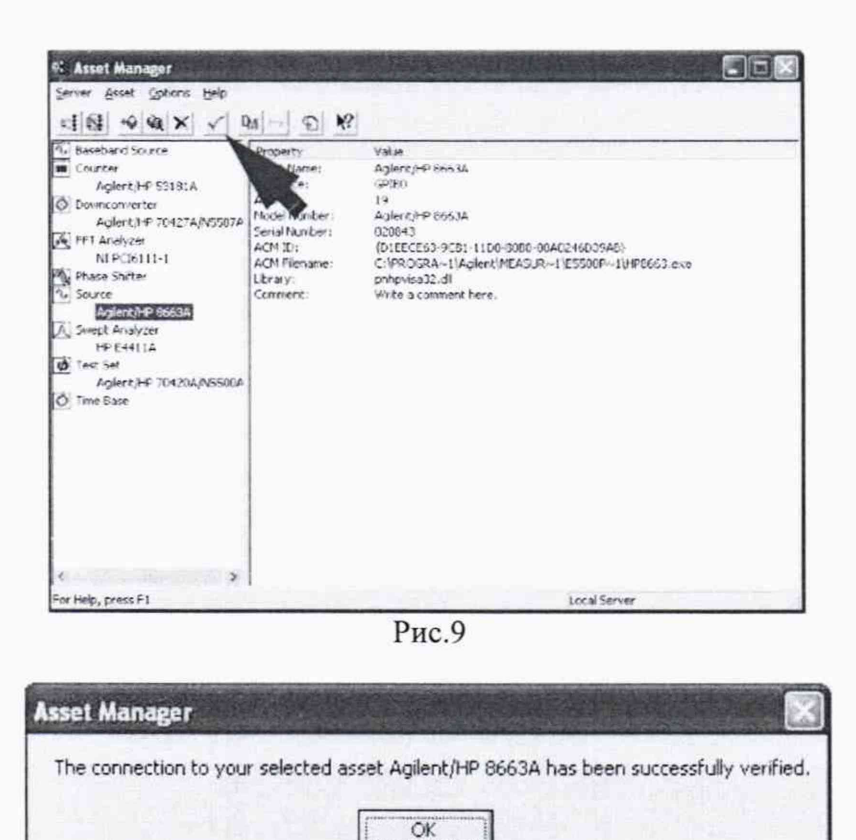

Рис.10

7.2.9 После успешного определения всех элементов измерительной системы нажать Server->Exit. Далее нажать в основной измерительной оболочке System -> Server Hardware Connection и определить все оборудование из системы, путем выбора из выпадающего списка возможных приборови и нажатием кнопки Check I/O, если появилась зеленая галочка опробование можно считать успешным.

| Tenten                                                                                                    |           | Concern Cardon     |          |
|----------------------------------------------------------------------------------------------------|-----------|--------------------|----------|
| A Dankert AUD 2042                                                                                              |           | Place Prey Courses |          |
| Agient/hr 70420                                                                                                 | MUNCOUL • |                    |          |
| FFT Analyzer                                                                                                    |           |                    |          |
| thet [none]                                                                                                    | •         |                    | <u>4</u> |
| Swept Analyzer                                                                                                  |           |                    |          |
| diek<br>1/0                                                                                                    | •         |                    | -        |
| Down Converter                                                                                                  |           |                    |          |
| deck<br>1/0 inone)                                                                                              | •         | 1                  | -        |
| Phase Shifter                                                                                                   |           |                    |          |
| deà<br>1/0 (none)                                                                                               | ·         |                    |          |
| the second second second second second second second second second second second second second second second se |           |                    |          |

Рис.11

| Test Set                                                                                                    | Frequency Counter                             |
|----------------------------------------------------------------------------------------------------|-----------------------------------------------|
| Aglen/HP 70420A/N550                                                                                                    | thet fromet                                   |
| FFT Analyzer                                                                                                    |                                               |
|                                                                                                    | 1                                             |
| Swept Analyzer                                                                                                    |                                               |
| there increase increase increa |                                               |
| Down Converter                                                                                                    |                                               |
| thek<br>1/0 Incnel                                                                                                    |                                               |
| Phase Shifter                                                                                                    |                                               |
| deci<br>1/0 (none)                                                                                                    |                                               |
|                                                                                                    | renters Clearly connections and Areat Manager |

Рис.12

7.2.10 Если на каком-либо этапе возникли ошибки, необходимо проверить соединения GPIB кабелей и правильность адресов и конфигурации. В случае повторения ошибки прибор бракуется и направляется в ремонт.

7.3 Определение уровня собственного шума

7.3.1 В папке E5500 найти файл confidence.pnm (C:\Users\Public\Documents\Agilent\E5500 Phase Noise). Запустить файл.

| Нажать  | Define->N | Measure и  | <b>установить</b> | слелующие       | параметры             |
|---------|-----------|------------|-------------------|-----------------|-----------------------|
| TTOMATD | Dernie    | i cuoure n | Jerenconin        | erren jio maire | The beaution beaution |

|              | in th    |        | Couple Graph Type      | to Measuren | vent Type |               |          |
|--------------|----------|--------|------------------------|-------------|-----------|---------------|----------|
| Offset Frequ | ency Rar | nge    | , coopie and in the    |             |           |               |          |
| Start Offset | 10       |        | Hz                     | Stop Offset | 100E+6    | Hz            |          |
|              |          | FFT Ar | nalyzer Minimum Number | of Averages | 4         |               |          |
| FFT Qualit   | у        |        |                        |             | Define    | Custom Segmer | nt Table |
| C Norma      | d G      | Fast   | C High Resolution      | C Custom    |           | FFT           |          |
| Swept Qu     | alty     |        |                        |             |           |               |          |
| C Norma      | 4 6      | Fast   | C High Resolution      | C Custom    |           | Swept         |          |
|              |          |        |                        |             |           |               |          |

Рис. 13

7.3. Присоединить 50 Ом нагрузку ко входу Signal N5500A. Нажать Measure -> New Measure. В появившемся окне выбрать тот модуль, который поверяется (без опции, с опцией 001, опцией 201). Нажать кнопку Meter и убедиться, что шкала измерения меняется (происходит процесс детектирования опорного сигнала генератора), нажать Continue.

|                                                                                                    | A                                                                                                    | Verify Connections<br>ug 25, 2016 05:29:                                            | 50                 |         |                       |                                           |
|----------------------------------------------------------------------------------------------------|----------------------------------------------------------------------------------------------------|-------------------------------------------------------------------------------------|--------------------|---------|-----------------------|-------------------------------------------|
|                                                                                                    |                                                                                                    |                                                                                     |                    |         |                       |                                           |
|                                                                                                    |                                                                                                    |                                                                                     |                    |         |                       | _                                         |
| 1.1.1                                                                                                    |                                                                                                    |                                                                                     |                    | 0000    |                       |                                           |
| OUTF                                                                                                    | יטד                                                                                                    |                                                                                     | C                  |         | 0 0                   |                                           |
| L                                                                                                    |                                                                                                    |                                                                                     | C                  | 0       | 0                     |                                           |
|                                                                                                    |                                                                                                    |                                                                                     | 0                  | 0       | · 0                   |                                           |
| On Confidence<br>Instead, a con                                                                                                 | Test, a signal sour<br>nector to OUTPUT i                                                                | rce is not us<br>is terminate                                                       | ed.<br>d by 50 ohr | m imped | lance.                |                                           |
| On Confidence<br>Instead, a com<br>Hardware: @<br>Control Panels                                                                | Test, a signal sour<br>nector to OUTPUT i<br>glen/HP 704204/N5500A o                                     | rce is not us<br>is terminate<br>pion 001 test set c                                | ed.<br>d by 50 ohr | m imped | lance.                |                                           |
| On Confidence<br>Instead, a cons<br>Hardware: Control Panels<br>FFT Analyzer                                                    | Test, a signal sour<br>nector to OUTPUT i<br>glen/HP 704204-M5500A o<br>Swept Analyzer                   | rce is not us<br>is terminate<br>clon 001 test set o<br>Test Set                    | ed.<br>d by 50 ohr | m imped | lance.                |                                           |
| On Confidence<br>Instead, a con<br>Hardware: Control Panels<br>FFT Analyzer                                                     | Test, a signal sour<br>nector to OUTPUT i<br>grant HE 704202000 or<br>Swept Analyzer<br>Reference Source | rce is not us<br>is terminate<br>pion 001 lear ser o<br>Test Set<br>Residual Source | ed.<br>d by 50 ohr |         | lance.                | sce Shifter<br>ency Counter               |
| On Confidence<br>Instead, a com<br>Hardware: Control Panels<br>FFT Analyzer<br>Control Panels<br>FFT Analyzer<br>Tuning Voltage | Test, a signal sour<br>nector to OUTPUT i<br>genuite 7042452004 of<br>Swept Analyzer<br>Reference Source | rce is not us<br>is terminate<br>tron 001 test set o<br>Test Set<br>Pleadual Source | ed.<br>d by 50 ohr | m imped | lance.<br>Ph<br>Frequ | eile Shifter<br>ency Counter<br>connerter |

Рис.14

7.3.3 Снять галочку с отображения паразитных составляющих сигнала (Spurs). Значения собственных фазовых шумов не должны превышать значений минус 170 дБн/Гц при отстройке более 10 кГц от несущей.

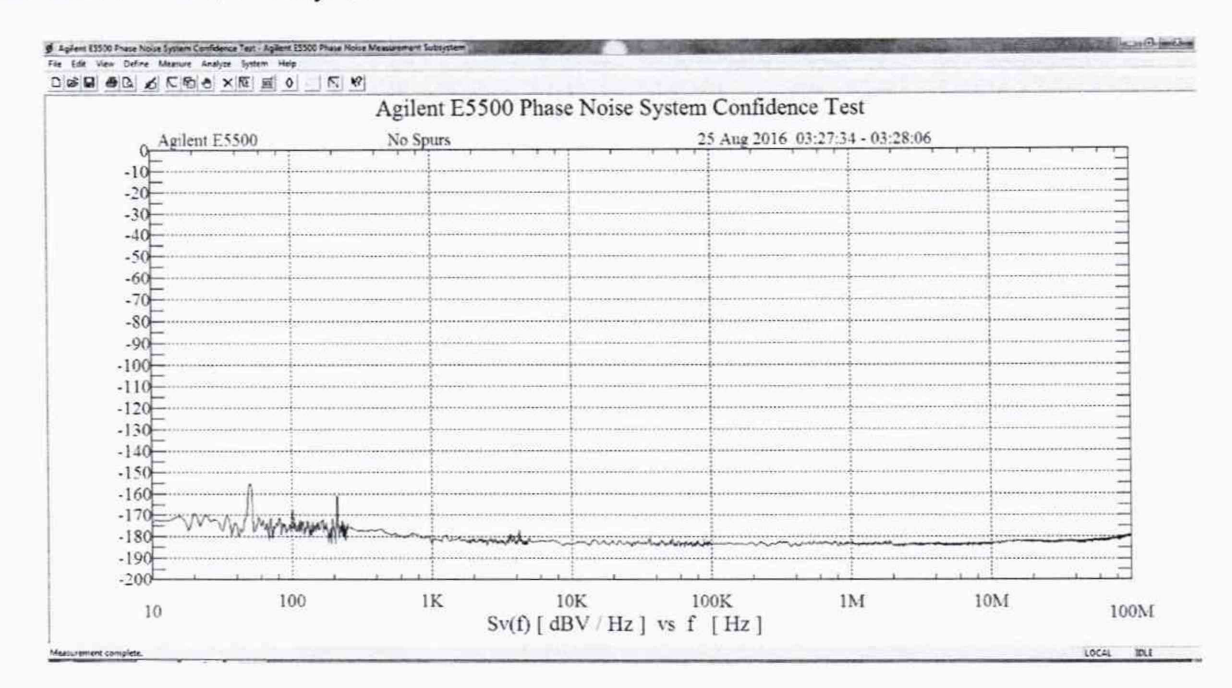

Рис.15

7.3.4 При несоответствии метрологических характеристик система бракуется.

7.4 Определение пределов допускаемой абсолютной погрешности измерений фазового шума

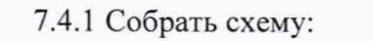

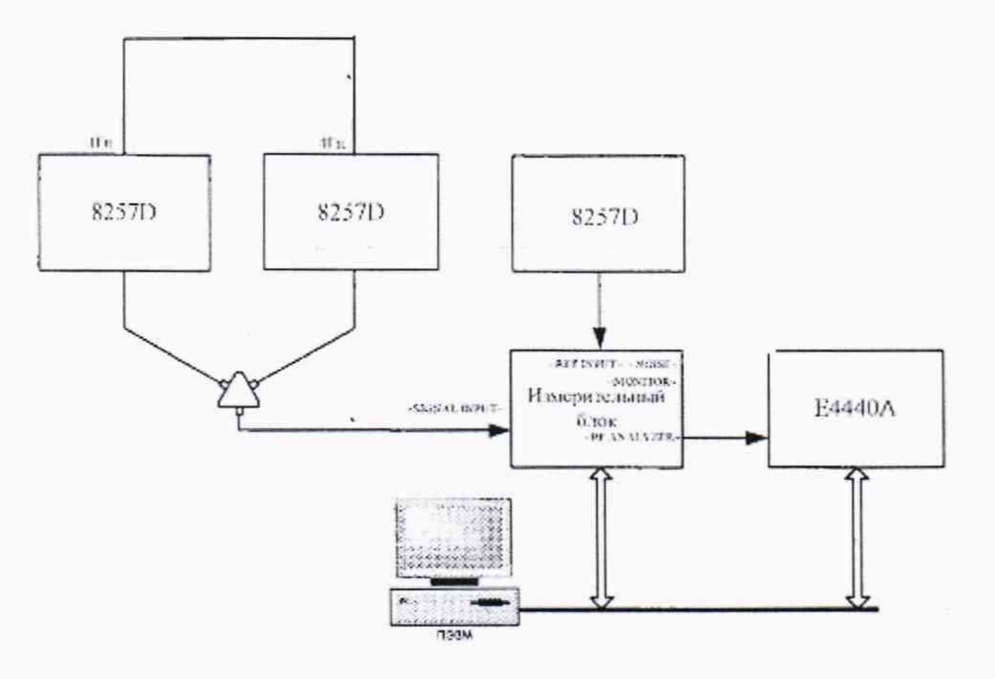

#### Рис.16

7.4.2 Генератор 1 (E8257D) определить, как генератор сигнала несущей частоты. Генератор 2 (E8257D) как генератор отстройки. Установить на Генераторе 1 выходной сигнал 10 МГц, амплитуда 5 дБм. Подать сигнал и измерить его на выходе с Input 11667A (на конце кабеля) измерителем мощности N8482A. Используя индикатор блока ваттметра регулировать выходную мощность сигнала с генератора 1, чтобы на ваттметре было значение 5 дБм (зафиксировать реальное значение с ваттметра) Р1. Выключить генерацию сигнала. На генераторе 2 подать сигнал с частотой 10,00001 МГц и амплитудой -50 дБм (зафиксировать реальное значение с ваттметра) Р1. Измерить сигнал на выходе с 11667A (на конце кабеля) ИП мощности 8481D. Используя индикатор блока ваттметра 2, чтобы на ваттметре было значение с ваттметра регулировать выходную мощность сигнала с генератора 2, чтобы на конце кабеля) ИП мощности 8481D. Используя индикатор блока ваттметра блока ваттметра регулировать выходную мощность сигнала с генератора 2, чтобы на конце кабеля) ИП мощности 8481D. Используя индикатор блока ваттметра регулировать выходную мощность сигнала с генератора 2, чтобы на ваттметре было значение -50 дБм. Отсоединить Ваттметр и присоединить кабель с Input 11667A ко входу Signal N5500A (50 kHz – 1.6 GHz). Подать сигнал с обоих генератора 1 и Генератора 2 :+5 и -50 дБм соответсвенно

Нажать кнопку Measure -> Define, установить следующие значения

| Offset Frequency Range | 1. coopie aropin 13    |                |           |
|------------------------|------------------------|----------------|-----------|
| Start Offset 1         | Hz                     | Stop Offset    | 100E+6 Hz |
| FFT /                  | Analyzer Minimum Numbe | er of Averages | 4         |
| C Normal C Fast        | C High Resolution      | C Custom       | FFT       |
| Swept Quality          | C High Resolution      | C Custom       | n Swept   |
|                        |                        |                |           |

Рис.17

| Type and Range Sources                                           | Cal   Block                                                             | : Diagram   Tes                                                     | st Set Downconve                                                                                              | rter Graph    |                        |             |
|------------------------------------------------------------------|-------------------------------------------------------------------------|---------------------------------------------------------------------|----------------------------------------------------------------------------------------------------|---------------|------------------------|-------------|
| Carrier Source                                                   |                                                                         |                                                                     |                                                                                                    |               |                        |             |
| Frequency 10E+6                                                  | Hz                                                                      | Power 5                                                             | dBm                                                                                                    |               |                        |             |
| Carrier Source O                                                 | utput is conne                                                          | cted to: 🔎                                                          | Test Set 🕜 Do                                                                                                 | wnconverter   |                        |             |
| Detector Input Frequency                                         | Re                                                                      | ference Source                                                      | e                                                                                                    |               |                        |             |
| 10E+6                                                            | Hz Fn                                                                   | equency 10E                                                         | +6                                                                                                    | Hz Power      | 16                     | dBm         |
| Deletion inport frequency                                        | - Neleichice J                                                          | ource Frequence                                                     | cy multiplied by ( 1                                                                                          |               | p.                     | )           |
| VCO Tuning Parameters<br>Nominal Tune Constant                   | 500                                                                     | Hz / Volt                                                           | Center Voltage                                                                                                | 0             | Volts                  | ,           |
| VCO Tuning Parameters<br>Nominal Tune Constant<br>Tune Range +/- | 500                                                                     | Hz / Volt                                                           | cy multiplied by {  1<br>Center Voltage<br>Input Resistance                                                   | 0             | Volts                  | ,           |
| VCO Tuning Parameters<br>Nominal Tune Constant<br>Tune Range +/- | 500<br>5<br>Haumum Alio                                                 | Hz / Volt<br>Volts                                                  | Center Voltage                                                                                                | 0<br>600      | Volts<br>Ohms<br>Volts | ,           |
| VCO Tuning Parameters<br>Nominal Tune Constant<br>Tune Range +/- | 500<br>5<br>Maxmum Alee<br>The Tune F                                   | Hz / Volt<br>Volts<br>Range is within t                             | Center Voltage<br>Input Resistance<br>from Center Voltage                                                     |               | Volts<br>Ohms<br>Molto | ,           |
| VCO Tuning Parameters<br>Nominal Tune Constant<br>Tune Range +/- | 500<br>5<br>Meuroum Alio<br>The Tune F<br>from +/- 0                    | Hz / Volt<br>Volts<br>Volts<br>Range is within 1<br>0.20 to +/- 10. | Center Voltage<br>Input Resistance<br>from Center Voltage<br>the limits of<br>00 Volts,                       | 0<br>600      | Volts<br>Ohms<br>Molte | )<br>Preset |
| VCO Tuning Parameters<br>Nominal Tune Constant<br>Tune Range +/- | 500<br>5<br>Hearson Alio<br>The Tune F<br>from +/- 0<br>required by the | Hz / Volt<br>Volts<br>Volts<br>Range is within 1<br>0.20 to +/- 10. | Center Voltage<br>Input Resistance<br>from Center Voltage<br>the limits of<br>00 Volta,<br>r Voltage setting. | 0<br> 0<br> 1 | Volts<br>Ohms<br>Molte | )<br>Preset |

Рис.18

| Type and Range   Sources Cal   Block Diagram   | m   Test Set   Dov | wnconverter   Graph      |                     |
|------------------------------------------------|--------------------|--------------------------|---------------------|
| Absolute Phase Noi                             | se (using a phase  | locked loop)             |                     |
| Phase Detector Constant                        |                    |                          |                     |
| C Use <u>current</u> phase detector of         | onstant            |                          |                     |
| Measure phase detector con                     | stant              |                          |                     |
| Current Phase Detector Constan                 | t 707E-3           | Volts / Radian           |                     |
| VCO Tune Constant                              |                    |                          |                     |
| C Use current VCO tune consta                  | ant                |                          |                     |
| Measure VCO tune constant                      |                    |                          |                     |
| C Calculate from expected VCC                  | ) tune constant us | ing tune port resistance |                     |
| Current VCO Tune Constant                      | 40E+3              | Hz / Volt                |                     |
| Expected VCO Tune Constant                     | 461.5              | Hz / Volt                |                     |
| Phase Locked Loop Suppression                  |                    |                          |                     |
| Verify calculated phase locked loop suppress   | ion 🔽 Always       | Show Suppression Graph   |                     |
| Maximum Suppression Error Limit                | 1                  | JB                       |                     |
| If Limit is exceeded: C Use theoretical values | C Use adjusted     | values ( Show Suppre     | ssion <u>G</u> raph |
|                                                |                    |                          | Preset              |
|                                                |                    |                          |                     |

Рис.19

| and Range   Sources   Cal Block Diagram                                            | "   Test Set   Downconverter   Graph |
|------------------------------------------------------------------------------------|--------------------------------------|
| Absolute Phase Nois                                                                | se (using a phase locked loop)       |
| Carrier Source                                                                     |                                      |
| check (manual)                                                                     |                                      |
| Down Converter                                                                     | Phase Detector                       |
| Agilent/HP 70427A/N5507                                                            | Automatic Detector Selection         |
| <ul> <li>None</li> <li>System Control</li> <li>Manual</li> <li>External</li> </ul> | Test Set Tune Voltage                |
| Reference Source                                                                   | Output Front Panel -                 |
| check Agilent E8257D 💌                                                             | Destination Reference Source -       |
| - Timebase                                                                         | VCO Tune Mode                        |
| (hone) 포                                                                           | C EFC (* DC FM                       |
|                                                                                    |                                      |
| Asset Manager                                                                      | Preset                               |
|                                                                                    |                                      |

Рис.20

|                                                                                                    | In          | -              |           | 1.               | 10.11           |         |
|----------------------------------------------------------------------------------------------------|-------------|----------------|-----------|------------------|-----------------|---------|
| Type and Range   Sources   Cal                                                                                                    | Block       | Ulagram I      | est set   | Downconverte     | r   Graph       |         |
| A                                                                                                    | bsolute pha | ase noise (us  | sing a p  | hase locked loop | )               |         |
|                                                                                                    | (Current Te | est Set: Agile | ent/HP    | 70420A/N5500A    | )               |         |
| Input Attenuation                                                                                                    |             | LNA Low P      | ass Filte | r                |                 |         |
| 068 - F Acro                                                                                                    |             | 20 MHz         | •         | Auto             |                 | C Block |
| LNA Gain                                                                                                    |             |                |           | - Analyzes       | len             |         |
| Auto Gain Minimu                                                                                                    | um Auto Ga  | in 56 dB       | -         | C Ba             | besides         |         |
| 6 0 0 0 0 0 0 0                                                                                                    |             | 1              |           | C Ca             | 1/S             |         |
| Pause after Auto Gain Ad                                                                                                    | justment    |                |           |                  |                 |         |
| <u>P</u> ause after Auto Gain Ag     Fixed Gain                                                                                                    | Fixed Ga    | in 14 dB       | •         |                  |                 |         |
| <ul> <li>Pause after Auto Gain Aq</li> <li>Exced Gain</li> </ul>                                                                                          | Fixed Ga    | in 14 dB       | •         |                  |                 |         |
| Exced Gain     Exced Gain                                                                                                    | Pixed Ga    | in 14 dB       | •         |                  |                 |         |
| C Eved Gain                                                                                                    | Fixed Ga    | in 14 dB       | •         |                  |                 | 10.10   |
| Evel Gain     Evel Gain     Ostessor Haxmun Input Level     Mistoward Phase D     F F Phase D                                                             | Pixed Ga    | in 14 dB       | •         | PLL Integrat     | tor Attenuation | O dB 👻  |
| Eved Gain     Eved Gain     Octrector Havmon Input Level     Microward Phase D     FLF Phase D     A.M.D                                                  | Pixed Ga    | in 14 dB       | •         | PLL Integrat     | or Attenuation  | 0 dB 💌  |
| Evel Gain     Evel Gain     Optional Having Input Level     Motoward Prece D     F F Prace D     A F Prace D     A M. D      Monore out-of-lock condition | Fixed Ga    | in 14 dB       | amier     | PLL Integrat     | or Attenuation  | O dB 💌  |
| Pause aner Auto Gain Ag     Postector Havmann Input Level     Microward Prace D     R F Phars D     AM. D      Ignore out-of-lock condition               | Fixed Ga    | in 14 dB       | Carrier   | PLL Integrat     | or Attenuation  | 0 dB 💌  |
| Pause aner Auto Gain Ag     Postecial Having Input Level     Microward Prace D     F F Prace D     A M. D      Ignore out-of-lock condition               | Pixed Ga    | in 14 dB       | amer      | PLL Integrat     | or Attenuation  | 0 dB 💌  |

Рис.21

| Absolute Phase Nois                                                                       | e (using a phase locked loop)                                                         |
|-------------------------------------------------------------------------------------------|---------------------------------------------------------------------------------------|
| Down Converter<br>Aglient/HP 70427A/N5507<br>None<br>System Control<br>Manual<br>External | Phase Detector                                                                        |
| Reference Source                                                                          | Output Front Panel<br>Destination Reference Source<br>VCO Tune Mode<br>C EFC  C DC FM |
| Asset Manager                                                                             | Preset                                                                                |

Рис.22

7.4.3 Поставить галочку для отображения Spurs. Далее нажать Measure -> New Measure. Провести измерения Spur на отстройке 10 Гц

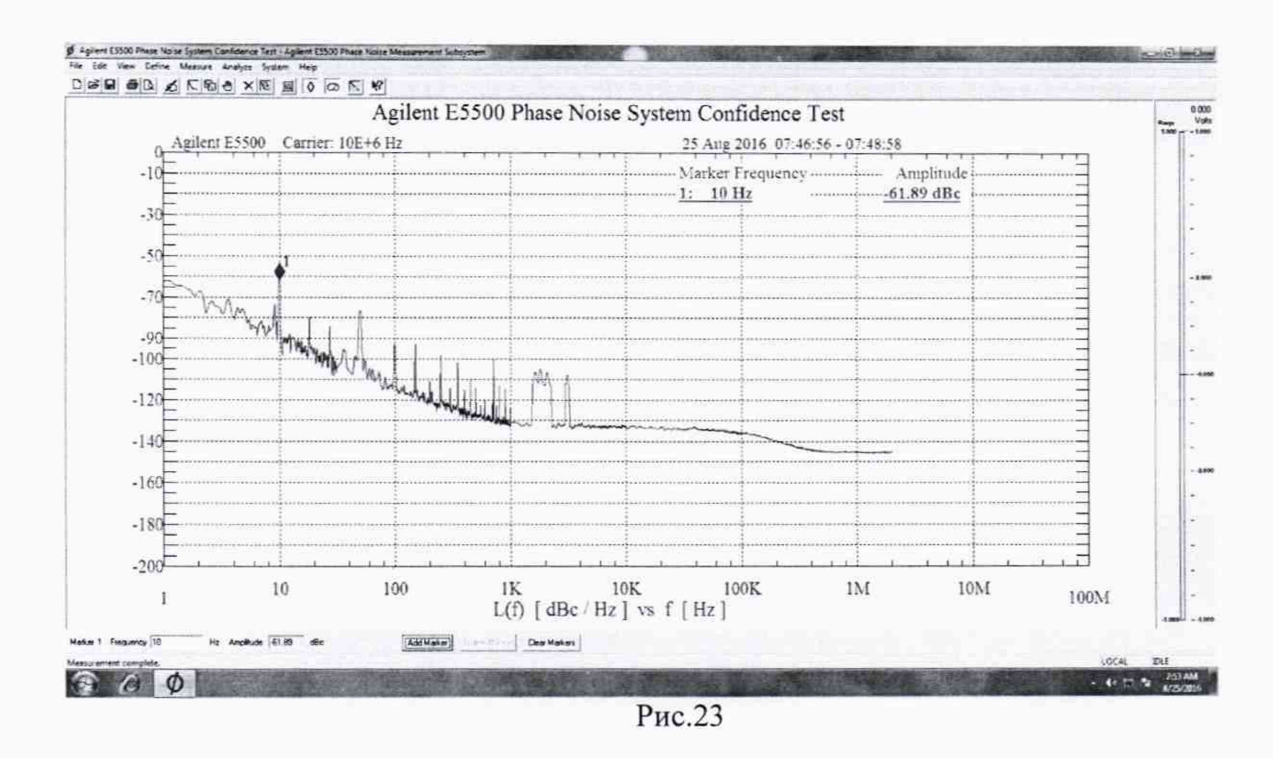

7.4.4 Вычислить погрешность измерения мощности фазовых шумов по следующейфоре Pspur = P2-P1-6дБ

муле

Рпг = Ризм - Pspur

7.4.5 Провести измерения на остальных отстройках из таблицы ниже. При проведении измерений, на других несущих необходимо менять данные в Source.

|                                                                                              | Absolute Phase No                                                                                     | ini presi dei p                                                                                                    | hase locked lo                                                                       |                  |                                |             |
|----------------------------------------------------------------------------------------------|----------------------------------------------------------------------------------------------------|----------------------------------------------------------------------------------------------------|--------------------------------------------------------------------------------------|------------------|--------------------------------|-------------|
| Carrier Source                                                                               |                                                                                                    |                                                                                                    |                                                                                      |                  |                                |             |
| Frequency 10E+6                                                                              | Hz Pow                                                                                                | er 5                                                                                                    | dBm                                                                                  |                  |                                |             |
| Carrier Source O                                                                             | utput is connected to                                                                                 | · · Test S                                                                                                    | Set C Do                                                                             | wnconverter      |                                |             |
| Detector Input Frequency                                                                     | Reference                                                                                             | e Source                                                                                                    |                                                                                      |                  |                                |             |
| 10E+6                                                                                        | Hz Frequenc                                                                                           | y 10E+6                                                                                                    |                                                                                      | Hz Power         | 16                             | dBm         |
| Detector Input Frequency                                                                     | = Reference Source I                                                                                  | Frequency mult                                                                                                    | tiplied by ( 1                                                                       |                  | / 1                            | -,          |
| Detector Input Frequency<br>VCO Tuning Parameters<br>Nominal Tune Constant                   | = Reference Source I                                                                                  | Frequency mult                                                                                                    | tiplied by ( 1                                                                       | 0                | / [1<br>                       | — )         |
| Detector Input Frequency<br>VCO Tuning Parameters<br>Nominal Tune Constant<br>Tune Bange +/- | = Reference Source I                                                                                  | requency mult<br>/ Volt Cei                                                                                                    | tiplied by ( 1<br>enter Voltage                                                      | 0                | / 1<br>Volts                   | )           |
| Detector Input Frequency<br>VCO Tuning Parameters<br>Nominal Tune Constant<br>Tune Range +/- | Reference Source I     [500 Hz .     [5 Volt                                                          | Frequency mult<br>Volt Cer<br>s Inpu                                                                                                    | tiplied by ( 1<br>Inter Voltage<br>It Resistance                                     | [0<br>[600       | / [1<br>Volts<br>Ohms          | _,          |
| Detector Input Frequency<br>VCO Tuning Parameters<br>Nominal Tune Constant<br>Tune Range +/- | Reference Source I     [500 Hz ,     [5 Volt Maxmun Allowed Dr The Tune Bange I                       | Frequency mult<br>/ Volt Cer<br>s Inpu<br>what on Ponton Ponton | tiplied by ( 1<br>Inter Voltage<br>at Resistance<br>Inter Voltage                    | 1<br>[600        | / [1<br>Volts<br>Ohms<br>Volts | _,          |
| Detector Input Frequency<br>VCO Tuning Parameters<br>Nominal Tune Constant<br>Tune Range +/- | Reference Source I     [500 Hz ,     [5 Volt Maxmun Allowed Dr The Tune Range II     from +/- 0.20 to | Trequency mult<br>Volt Cer<br>s Input<br>whattors from Cr<br>s within the limit<br>+/- 10.00 Vol                                                                                                    | tiplied by ( 1<br>enter Voltage<br>at Resistance<br>ienter Voltage<br>its of<br>its, | [0<br>[600<br>[1 | / [1<br>Vots<br>Ohms<br>Vots   | )<br>Preset |

Рис.24

| f <sub>m</sub> |                          |                                 |                             | •••••                      | for                         |                              |                              |                             |                              |
|----------------|--------------------------|---------------------------------|-----------------------------|----------------------------|-----------------------------|------------------------------|------------------------------|-----------------------------|------------------------------|
| 10 МГц         | f <sub>m</sub> + 1 Гц    | f <sub>in</sub> + 10<br>Гц      | f <sub>in</sub> + 100<br>Гц | f <sub>in</sub> + 1<br>кГц | f <sub>in</sub> + 10<br>кГц | f <sub>in</sub> + 100<br>кГц | f <sub>in</sub> + 1<br>МГц   | -                           | -                            |
| 100 MΓt        | tf <sub>in</sub> + 1 Γu  | f <sub>in</sub> + 10<br>Гц      | f <sub>m</sub> + 100<br>Гц  | f <sub>in</sub> + 1<br>кГц | f <sub>in</sub> + 10<br>кГц | f <sub>in</sub> + 100<br>кГц | $f_{in} + 1$<br>M $\Gamma$ u | f <sub>iu</sub> + 20<br>МГц | -                            |
| 1 ГГц          | $f_{in} + 1 \Gamma_{ij}$ | f <sub>m</sub> + 10<br>Гц       | f <sub>in</sub> + 100<br>Гц | f <sub>in</sub> + 1<br>кГц | f <sub>in</sub> + 10<br>кГц | f <sub>in</sub> + 100<br>кГц | f <sub>in</sub> + 1<br>МГц   | f <sub>in</sub> + 10<br>МГц | f <sub>in</sub> + 100<br>МГц |
| 1,6 ГГц        | $f_{in} + 1 \Gamma u$    | $\frac{f_{in}+10}{\Gamma_{II}}$ | f <sub>in</sub> + 100<br>Гц | f <sub>in</sub> + 1<br>кГц | f <sub>in</sub> + 10<br>кГц | f <sub>in</sub> + 100<br>кГц | f <sub>in</sub> +1<br>МГц    | f <sub>in</sub> + 10<br>МГц | $f_{in} \pm 100$<br>MGu      |

7.4.6 Провести измерения на всех несущих и отстройках из таблицы 3. Таблица 3

7.4.7 При наличии опции 001 или 201 при переходе на диапазон выше 1,6 ГГц необходимо переключать сигнальный кабель с опорного генератора на соответствующий вход Ref Input 1.2 – 26,5 GHz (001). Измерения проводить на отстройках согласно таблице 4.

| Таблиц   | a 4                    |                                  |                              |                            |                              |                              |                            |                             |                              |
|----------|------------------------|----------------------------------|------------------------------|----------------------------|------------------------------|------------------------------|----------------------------|-----------------------------|------------------------------|
| $f_m$    |                        |                                  |                              |                            | for                          | (                            |                            | le an in Branch             | F.a. and                     |
| 1,2fTu   | $f_{in} + 1\Gamma \mu$ | f <sub>in</sub> + 10<br>Гц       | f <sub>in</sub> + 100<br>Гц  | f <sub>in</sub> + 1<br>кГц | f <sub>in</sub> + 10<br>κΓιι | f <sub>in</sub> + 100<br>кГц | f <sub>in</sub> + 1<br>МГц | f <sub>in</sub> + 10<br>МГц | f <sub>in</sub> + 100<br>МГц |
| 6 ГГц    | f <sub>m</sub> + 1 Гц  | f <sub>m</sub> + 10<br>Гц        | f <sub>in</sub> + 100<br>Γιι | f <sub>in</sub> + 1<br>кГц | f <sub>iu</sub> + 10<br>кГц  | f <sub>m</sub> + 100<br>кГц  | f <sub>in</sub> + 1<br>МГц | f <sub>in</sub> + 10<br>МГц | f <sub>in</sub> + 100<br>МГц |
| 12 ГГц   | $f_m$ + 1 $\Gamma \mu$ | f <sub>in</sub> + 10<br>Γιι      | $f_{in} + 100$<br>$\Gamma u$ | f <sub>m</sub> + 1<br>кГц  | f <sub>ia</sub> + 10<br>кГц  | f <sub>in</sub> + 100<br>кГц | f <sub>in</sub> +1<br>ΜΓu  | f <sub>in</sub> + 10<br>МГц | f <sub>in</sub> + 100<br>МГц |
| 26,5 IT1 | $f_m + 1 \Gamma u$     | $\frac{f_{in} \pm 10}{\Gamma u}$ | f <sub>m</sub> + 100<br>Γιι  | f <sub>in</sub> + 1<br>кГц | f <sub>m</sub> + 10<br>κΓμ   | f <sub>m</sub> + 100<br>кГц  | $f_{in} + 1$<br>MFit       | f <sub>in</sub> + 10<br>МГц | f <sub>in</sub> + 100<br>ΜΓu |

| Type and Range Sources                                                                       | Cal   Block                                                                                                    | Diagram   Te                                                                  | st Set Downconver                                                                                               | rter   Graph         |                             |             |
|----------------------------------------------------------------------------------------------|----------------------------------------------------------------------------------------------------|-------------------------------------------------------------------------------|----------------------------------------------------------------------------------------------------|----------------------|-----------------------------|-------------|
|                                                                                              | Absolute Pha                                                                                                    | se Noise (usi                                                                 | ng a phase locked lo                                                                                            | op)                  |                             |             |
| Carrier Source                                                                               |                                                                                                    | -                                                                             |                                                                                                    |                      |                             |             |
| Frequency 6E+9                                                                               | Hz                                                                                                    | Power 5                                                                       | dBm                                                                                                    |                      |                             |             |
| Carrier Source C                                                                             | utput is connec                                                                                                    | ted to: 🔎                                                                     | <u>I</u> est Set <u>○</u> o                                                                                     | wnconverter          |                             |             |
| Detector Input Frequency                                                                     | Ref                                                                                                    | erence Sourc                                                                  | e                                                                                                    |                      |                             |             |
| 600E+6                                                                                       | Hz Fre                                                                                                    | quency 60                                                                     | 0E+6                                                                                                    | Hz Power             | 6                           | dBm         |
| Detector Input Frequency<br>VCO Tuning Parameters                                            | <ul> <li>Reference So</li> </ul>                                                                                    | urce Frequer                                                                  | icy multiplied by ( 1                                                                                           | 1                    | 1                           | )           |
| Detector Input Frequency<br>VCO Tuning Parameters<br>Nominal Tune Constant                   | <ul> <li>Reference So</li> <li>500</li> </ul>                                                                       | urce Frequer<br>Hz / Volt                                                     | cy multiplied by { 1<br>Center Voltage                                                                          | /                    | 1<br>Voits                  | )           |
| Detector Input Frequency<br>VCO Tuning Parameters<br>Nominal Tune Constant<br>Tune Range +/  | = Reference So                                                                                                    | urce Frequer<br>Hz / Volt<br>Volts                                            | cy multiplied by ( 1<br>Center Voltage                                                                          | 0                    | 1<br>Voits<br>Ohms          | )           |
| Detector Input Frequency<br>VCO Tuning Parameters<br>Nominal Tune Constant<br>Tune Range +/- | Reference So     [500     [5     Mexicum Allow                                                                      | urce Frequer<br>Hz / Volt<br>Volts                                            | Center Voltage                                                                                                  | 0<br>[0<br>[1]       | 1<br>Volts<br>Ohms<br>Volts | )           |
| Detector Input Frequency<br>VCO Tuning Parameters<br>Nominal Tune Constant<br>Tune Range +/- | = Reference So<br>500<br>5<br>Herence Alow<br>The Tune Ra                                                           | Hz / Volt<br>Volts<br>Volts                                                   | Center Votage<br>Input Resistance<br>from Center Votage                                                         | []<br>[0<br>[0<br>[] | 1<br>Volts<br>Ohms<br>Volts | )           |
| Detector Input Frequency<br>VCO Tuning Parameters<br>Nominal Tune Constant<br>Tune Range +/- | <ul> <li>Reference So</li> <li>500</li> <li>5</li> <li>Meximum Allow</li> <li>The Tune Ra<br/>from +/-0.</li> </ul> | Hz / Volt<br>Volts<br>ange is within<br>20 to +/-10                           | Center Votage<br>Input Resistance<br>from Center Votage<br>the limits of<br>.00 Vota,                           | 0<br>000<br>1        | 1<br>Volts<br>Ohms<br>Volts | )<br>Preset |
| Detector Input Frequency<br>VCO Tuning Parameters<br>Nominal Tune Constant<br>Tune Range +/- | Reference So     500     5     5     Meximum Allow     The Tune Ra     from +/- 0.     required by the              | Hz / Volt<br>Volts<br>Volts<br>ange is within<br>20 to +/-10<br>current Cente | Center Voltage<br>Input Resistance<br>from Center Voltage<br>the limits of<br>.00 Volts,<br>er Voltage setting. | 0]<br>000]<br>1      | 1<br>Vots<br>Ohms<br>Vots   | )<br>Preset |

Рис.25

7.4.8 При использовании N5507A или N5502A необходимо собрать схему указанные на рис. 2 и рис 2.1 и провести те же измерения на несущих и отстройках для этого установить следующие значения.

| Measurement Type At   | solute Phase Noise (using a | phase locked   | loop)     | •              |        |
|-----------------------|-----------------------------|----------------|-----------|----------------|--------|
|                       | I✓ Couple Graph Ty          | pe to Measurer | nent Type |                |        |
| Offset Frequency Rang | e                           |                |           |                |        |
| Start Offset 100      | Hz                          | Stop Offset    | 2E+6      | Hz             |        |
| F                     | FT Analyzer Minimum Numb    | er of Averages | 4         |                |        |
| FFT Quality           |                             |                | Define    | Custom Segment | Table  |
| C Normal @ F          | ast C High Resolution       | Custom         |           | FFT            |        |
| Swept Quality         |                             |                |           |                |        |
| C Normal @ F          | ast C High Resolution       | Custom         |           | Swept          |        |
|                       |                             |                |           |                |        |
|                       |                             |                |           |                | Preset |
|                       |                             |                |           |                |        |

7.4.9 Значение несущего сигнала устанавливать относительно установок Генератора 1.

|                                                                  | Absolute Phas                                           | e Noise (usi                                                        | ng a phase locked lo                                                                     | op)        |                        |        |
|------------------------------------------------------------------|---------------------------------------------------------|---------------------------------------------------------------------|------------------------------------------------------------------------------------------|------------|------------------------|--------|
| Carrier Source                                                   |                                                         |                                                                     |                                                                                          |            |                        |        |
| Frequency 6E+9                                                   | Hz                                                      | Power 5                                                             | dBm                                                                                      |            |                        |        |
| Carrier Source O                                                 | utput is connect                                        | ed to: 🔎                                                            | Test Set C Do                                                                            | wnconv     | erter                  |        |
| Detector Input Frequency                                         | Refe                                                    | rence Sourc                                                         | e                                                                                        |            |                        |        |
| 600E+6                                                           | Hz Fred                                                 | uency 600                                                           | DE+6                                                                                     | Hz Po      | wer 16                 | dBm    |
| VCO Tuning Parameters                                            |                                                         | ace neque                                                           | icy indiciplied by ( 11                                                                  |            | у р                    | ,      |
| VCO Tuning Parameters<br>Nominal Tune Constant                   | 500                                                     | Hz / Volt                                                           | Center Voltage                                                                           | 0          | Volts                  |        |
| VCO Tuning Parameters<br>Nominal Tune Constant<br>Tune Range +/- | 500                                                     | Hz / Volt                                                           | Center Voltage<br>Input Resistance                                                       | 0          | Volts<br>Ohms          | ,      |
| VCO Tuning Parameters<br>Nominal Tune Constant<br>Tune Range +/- | 500<br>Maxmum Allow                                     | Hz / Volt<br>Volts                                                  | Center Voltage<br>Input Resistance                                                       | 0<br>[0    | Volts<br>Ohms<br>Volts | ,      |
| VCO Tuning Parameters<br>Nominal Tune Constant<br>Tune Range +/- | 500<br>5<br>Maxmon Alow<br>The Tune Ra                  | Hz / Volt<br>Volts<br>Inge is within                                | Center Voltage<br>Input Resistance<br>from Center Voltage<br>the limits of               | [1<br>[600 | Volts<br>Ohms<br>UgBa  |        |
| VCO Tuning Parameters<br>Nominal Tune Constant<br>Tune Range +/- | 500<br>5<br>Maxmum Alow<br>The Tune Rai<br>from +/- 0.2 | Hz / Volt<br>Volts<br>ad Deviation<br>nge is within<br>10 to +/- 10 | Center Voltage<br>Input Resistance<br>from Center Voltage<br>the limits of<br>.00 Volts, | 0<br>0     | Volts<br>Ohms<br>Volts | Preset |

Рис. 27

| ilent E5500                                              |             | 1.4                       | 588 A.X           | 8                        |
|----------------------------------------------------------|-------------|---------------------------|-------------------|--------------------------|
| Type and Range   Sources Cal Block Diagra                | am   Test   | Set   Downconv            | erter   Graph     |                          |
| Absolute Phase No                                        | oise (usino | a phase locked            | loop)             |                          |
| Phase Detector Constant                                  |             |                           |                   |                          |
| C Use gurrent phase detector                             | constant    |                           |                   |                          |
| Measure phase detector con                               | nstant      |                           |                   |                          |
| Current Phase Detector Consta                            | int 172     | 2.7E-3                    | Volts / Rad       | lian                     |
| VCO Tune Constant                                        |             |                           |                   |                          |
| C Use current VCO tune cons                              | tant        |                           |                   |                          |
| Measure VCO tune constant                                | t i         |                           |                   |                          |
| Calculate from expected VC                               | O tune co   | onstant using tune        | e port resistanci | e                        |
| Current VCO Tune Constant                                | 476.9       | 1.1                       | Hz / Volt         |                          |
| Expected VCO Tune Constant                               | 461.5       |                           | Hz / Volt         |                          |
| Phase Locked Loop Suppression                            |             |                           |                   |                          |
| ☐ Verify calculated phase locked loop suppres            | sion [      | Always Show               | Suppression Gra   | aph                      |
| Maximum Suppression Error Limit                          | 1           | dB                        |                   |                          |
| If Limit is exceeded: $ \subset $ Use theoretical values | C Use       | a <u>a</u> djusted values | Show Su           | uppression <u>G</u> raph |
|                                                          |             |                           |                   | Preset                   |
| The Landson Hole                                         |             | Close                     |                   | Help                     |

Рис.28

| gilent E5500                                                                  | 8 100 × 2 101                           | 8 3    |
|-------------------------------------------------------------------------------|-----------------------------------------|--------|
| Type and Range   Sources   Cal Block Diagr                                    | ram] Test Set   Downconverter   Graph ] |        |
| Absolute Phase N<br>Carrier Source<br>(deck (manual)                          | loise (using a phase locked loop)       |        |
| Down Converter                                                                | Phase Detector                          |        |
| Agilent/HP 70427A/N5507<br>C None<br>System Control<br>C Manual<br>C Egternal | Test Set RF Phase Detector              |        |
| Reference Source                                                              | Output Front Panel                      | •      |
| Agilent E8257D                                                                | Destination Reference Source            | -      |
| Tantase<br>del (none)                                                         |                                         |        |
| Asset Manager                                                                 |                                         | Preset |
|                                                                               | Close                                   | Help   |

Рис. 29

| and an angle in our one in the   | , .         |              |                     | - 1                  |
|----------------------------------|-------------|--------------|---------------------|----------------------|
| Absolute                         | e phase no  | ise (using a | a phase locked loop |                      |
| (Curre                           | nt Test Set | : Aglient/H  | P 70420A/N5500A     | .)                   |
| Input Attenuation                | LNA I       | Low Pass F   | ilter               |                      |
| Inge I Stro                      | 120 1       | 1112         | IM Auto             | DC Block             |
| LNA Gain                         |             |              |                     |                      |
| Auto Gain Minimum Auto           | o Gain 5    | 6 dB 💌       | G 8                 |                      |
| C Pause after Auto Gain Adjustme | nt          |              | C ()                |                      |
| C Exed Gain Fixed                | d Gain 1    | 4 dB 👻       |                     |                      |
| Delector Maximum Incut Levels    |             |              |                     |                      |
| Microwave Phase Diet             | 0           | dEmi         |                     |                      |
| R F Phase Det                    | 0           | dSm          | PLL Integra         | tor Attenuation 0 dB |
| AMDE                             | o           | dSin         |                     |                      |
| Ignore out-of-lock conditions    | IT Pu       | sed Carrier  |                     | Preset               |
|                                  |             |              |                     |                      |
|                                  |             |              |                     |                      |

Рис. 30

| ype and hange   Sourc                   | ces   Cal   Block Diagram<br>Absolute phase nois | Test Set [Downconverter] Graph ]<br>e (using a phase locked loop)                    |
|-----------------------------------------|--------------------------------------------------|--------------------------------------------------------------------------------------|
| Input Frequency                         | (Current Downconverte                            | Input Attenuation<br>0 v dB V Atto                                                   |
| L.O. Frequency                          | AUTO 💌                                           | Microwave / Millimeter Band                                                          |
| I.F. Frequency                          | 600E+6                                           | Microwave (0 - 26.5 GHz)                                                             |
| Millimeter L.O. Freque                  | ncy 0                                            | Millimeter Band Mixer Blas                                                           |
| LO. Po<br>Analytic View<br>C Baseband C | wer 10 💼 dBm                                     | Reference Chain<br>Reference 10 MHz 💌                                                |
| Maximum Moxer Input L                   | evel 🛛 📑 dBm                                     | Tuning Sensitivity           0         ppm / V         0         Hz / V<br>(Nominal) |
| Maximum AM Detector                     | Level  0 🛨 dBm                                   | 100 MHz PLL Bandwidth 126 💌 Hz                                                       |
|                                         |                                                  | 600 MHz PLL Bandwidth 10000 + Hz                                                     |

Рис. 31

| Data    |
|---------|
| Deta 1  |
| Deta    |
| Data    |
| Udia    |
|         |
| Data    |
|         |
|         |
|         |
|         |
| Preset  |
| erences |
|         |

Рис.32

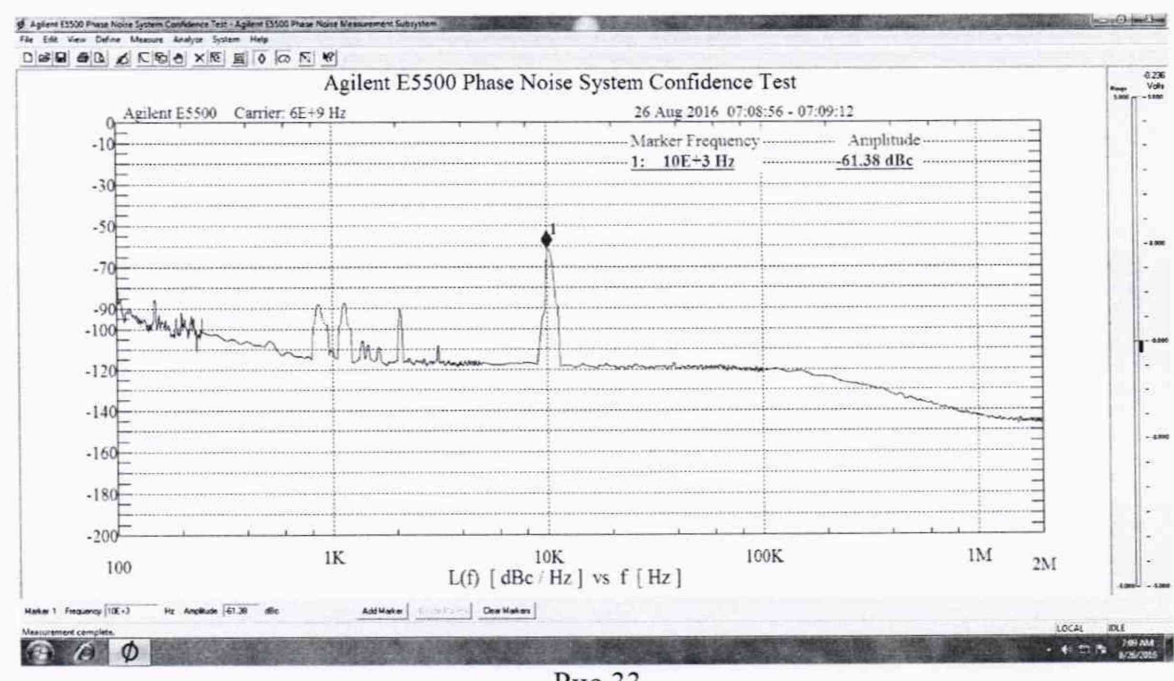

Рис.33

7.4.10 Значения погрешности измерения амплитуды фазовых шумов должны соответствовать значениям не более ± 2 дБ при отстройках от  $1\cdot10^{-8}$  до 1,0 МГц исключая от несущей и ± 4 дБ при отстройках от 1 до 100 МГц. В противном случае прибор бракуется.

7.5 Определение пределов допускаемой абсолютной погрешности измерений амплитудного шума

7.5.1 Определение пределов допускаемой абсолютной погрешности измерений амплитудного шума проводится только для опций 001 и 5507А.

7.5.2 Для измерения необходимо отсоединить опорный генератор, указанный на рис. 1.

7.5.3 Для опции 001, на рис.2.1 сигнал подавать на вход Signal, для модификации с N5507A необходимо соединить кабелем выход N5507A AM с N5500A Noise и сигнал подавать на вход N5507A Signal.

7.5.4 Перед проведением измерения необходимо провести процедуру калибровки (при каждом изменении частоты несущего сигнала необходимо проводить калибровку). 7.5.5 Калибровка АМ

7.5.5.1 Для опции 001 и N5507А установить

|                    |             | Couple Graph Type | e to Measuren | nent Type      |                   |
|--------------------|-------------|-------------------|---------------|----------------|-------------------|
| Offset Frequency R | ange        |                   |               |                |                   |
| Start Offset 1     |             | Hz                | Stop Offset   | 2E+6           | Hz                |
| FFT Quality        | FFT Analyze | Hinh Resolution   | of Averages   | 4 Define Custo | m Segment Table – |
| Swept Quality      | Fast C      | High Resolution   | C Custom      | Si             | vept              |
|                    |             |                   |               |                |                   |

Рис.34

7.5.5.2 Необходимо при изменении частоты несущего сигнала вносить изменения во вкладке Source, устанавливая значение частоты несущий и уровень мощности сигнала.

| lent E5500     |                   |                                                      | 8 2        |
|----------------|-------------------|------------------------------------------------------|------------|
| Type and Rang  | e Source Cal      | Block Diagram   Test Set   Downconverter<br>AM Noise | Graph      |
| Carrier Source | e                 |                                                      |            |
| Frequency      | 10E+6             | Hz Power 5 dBm                                       |            |
| c              | amer Source Outpu | it is connected to: 📀 Test Set 🛛 🗘 Down              | nconverter |
| Detector Inp   | ut                |                                                      | 1          |
| Frequency      | 10E+6             | Hz                                                   |            |
|                |                   |                                                      | Preset     |
|                | N 25° 4           |                                                      |            |

Рис. 35

| ilent E5500                               |                  | 14 900                        | Mildale,   | - 1.5       |        | 8 - 2  |
|-------------------------------------------|------------------|-------------------------------|------------|-------------|--------|--------|
| Type and Range   Source C                 | al   Block D     | liagram   Test Se<br>AM Noise | t Downconv | verter   Gr | aph    |        |
| Detector Constant                         |                  |                               |            |             |        |        |
| C Use internal a                          | utomatic self-ca | alibration                    |            |             |        |        |
| C Use current d                           | etector constar  | t                             |            |             |        |        |
| C Derive detect                           | or constant from | n double - sided s            | pur        |             |        |        |
| Our Derive detect                         | or constant from | n single - sided sp           | ur         |             |        |        |
| Current Phase D                           | stector Constar  | t 168.3E-3                    | \          | /olts / Rad | 1      |        |
| Known Spur Parameters<br>Offset Frequency | 10               | Hz                            | Amplitude  | -55         | dBc    |        |
| Calibration Source                        |                  |                               |            |             |        |        |
| theck (manual)                            | •                | Frequency                     | 10E+6      | Hz F        | ower 5 | dBm    |
| Asset Manager                             |                  |                               |            |             |        | Preset |
|                                           |                  |                               |            | - 1         | -      | Links  |

Рис. 36

| ype and Range   Source   Cal                                                                                 | Block Diagram   Test Set   Downconverter   Graph<br>AM Noise |        |
|----------------------------------------------------------------------------------------------------|--------------------------------------------------------------|--------|
| Carrier Source                                                                                               | AM Detector<br>Test Set AM Detector                          |        |
| Down Converter<br>(none)<br>(* <u>N</u> one<br>(* <u>S</u> ystem Control<br>(* <u>M</u> anual<br>(* Egternal |                                                              |        |
|                                                                                                    |                                                              |        |
| Asset Manager                                                                                                |                                                              | Preset |

Рис. 37

| and Press   Same   Col                         | 1 Directory | Norman T     | and Cat  | Demonstration of the | Creek       |
|------------------------------------------------|-------------|--------------|----------|----------------------|-------------|
| ype and Hange   Source   Cal                   | Biock       | Jagram I     | લ્લ ગયા  | Downconverter        | Graph       |
|                                                |             | AM           | noise    |                      |             |
|                                                | Current T   | est Set: Ani | ent/HP   | 70420A/N5500A)       |             |
|                                                | (           |              |          |                      |             |
| Input Attenuation                              |             | LNA Low I    | ass Hite | ar                   |             |
| 0dB ▼ F Adu                                    |             | 20 MHz       | -        | Auto                 | C Block     |
| LNA Gain                                       |             |              |          | - Drishizer M        |             |
| ( Auto Gain Uto                                |             | 14 40        | _        | C Bas                |             |
| Minimu                                         | m Auto Ga   | an   14 dB   | -        | E Bab                |             |
| C Pause after Auto Gain Adj                    | ustment     |              |          | C Day                |             |
| C Exed Gain                                    | Fixed Ga    | ain 14 dB    | •        |                      |             |
| Dilan a Loning to mark back                    |             |              |          |                      |             |
| histoways Phase D                              | - 10        | -            |          |                      |             |
| an Null                                        | 1.          | _            |          |                      | - Mar - 10  |
|                                                | or le       | 93           |          | PLL integrato        | Attenuation |
| A.M. D                                         | 10          | 10 or 1 12   |          |                      |             |
|                                                |             |              |          |                      |             |
| I Ignore out-of-lock conditions                | 5           | Puised       | Jamer    |                      | Preset      |
|                                                |             |              |          |                      |             |
|                                                |             |              | -        |                      |             |
| Contraction of the second second second second |             |              |          |                      |             |

Рис. 38

|              |                 |                        | A     | M noise            |                   |                           |
|--------------|-----------------|------------------------|-------|--------------------|-------------------|---------------------------|
| Title        | kgilent E5500   | Absolute Phase Nois    | e Mea | surement           |                   | •                         |
|              |                 |                        | PV    | When saving, use T | itle as Filenam   | e.                        |
| (<br>X Scale | Graph Type      | AM noise (dBc/H        | z)    | -                  |                   | •                         |
| Minimum      | 10              | Hz Ma                  | wimum | 100E+3             | Hz                | Fit <u>X</u> ScaleTo Data |
| Y Scale fo   | or AM Noise     |                        |       |                    | _                 |                           |
| Maximum      | 0               | dBc / H                | Hz    |                    |                   | Fit Y Scale To Data       |
| Minimum      | -170            | dBc / ł                | Hz    |                    |                   |                           |
|              | Nor             | nalize trace data to a | a 1   |                    | Hz bandwidt       | h                         |
| Scale trac   | e data to a nev | v carrier frequency o  | f 1   | times the c        | urrent carrier fr | requency.                 |
|              |                 | Shift trace data by    | 0     | dB                 |                   |                           |
|              | Trac            | e Smoothing Amour      | nt 0  | ÷                  |                   | Preset                    |
|              | Power pr        | esent at input of DU   | то    | dBm                |                   | Display Preference        |

Рис. 39

7.5.5.3 Генератор 1 (E8257D) определим как генератор сигнала несущей частоты. Генератор 2 (E8257D) как генератор сигнала отстройки. Установить на Генераторе 1 выходной сигнал 10 МГц, амплитуда 5 дБм. Подать сигнал и измерить его на выходе с Input 11667A (на конце кабеля) измерителем мощности N8482A. Используя индикатор блока ваттметра регулировать выходную мощность сигнала с генератора 1, чтобы на ваттметре было значение 5 дБм (зафиксировать реальное значение с ваттметра) Р1. Выключить генерацию сигнала. На генераторе 2 подать сигнал с частотой 10,000010 МГц и амплитудой -50 дБм (зафиксировать реальное значение с ваттметра регулировать сигнала с генератора 2, чтобы на ваттметра ) ИП мощности 8481D. Используя индикатор блока ваттметра было значение с генератора 2, чтобы на ваттметре было значение с игнала с генератора 2, чтобы на ваттметре было значение с игнала с генератора 2, чтобы на ваттметре было значение с игнала с генератора 2, чтобы на ваттметре было значение с игнала с генератора 2, чтобы на ваттметре было значение с игнала с генератора 2, чтобы на ваттметре было значение с игнала с генератора 2, чтобы на ваттметре было значение -50 дБм. Отсоединить Ваттметре и присоединить

кабель с Input 11667А ко входу Signal N5500А (50 kHz – 1.6 GHz). !!! Для отсроек 1, 10 и 100 Гц лучше использовать уровни мощности сигнала Генератор 1 и Генератора 2 :+5 и -25 дБм соответсвенно

Подать сигнал с обоих генераторов.

Запустить Measure ->New measurement

После появления диалогового окна убедиться, что сигналы подаются с 2-х генераторов, нажать continue

| gilent E5500 Mea | surement Pause Po              | oint                                | 8 2   |
|------------------|--------------------------------|-------------------------------------|-------|
| À                | Apply modulation<br>Sep 30, 20 | n to carrier signal.<br>16 07:36:24 |       |
| Continue         | Retty                          | Abort                               | Local |

Рис. 40

7.5.5.4 При появлении диалогового окна (Рис.41) отключить выходной сигнал с Генера-

| Remove n | nodulation from carri<br>Sep 30, 20 | er signal and connect<br>16 07:36:56 | the DUT. |
|----------|-------------------------------------|--------------------------------------|----------|
|          |                                     |                                      |          |

Рис. 41

7.5.6 После успешного прохождения процедуры калибровки необходимо измерить погрешность амплитудных шумов на всех несущих и отстройках, указанных в таблице 5. Для этого провести установки на системе в сответсвии с п. 7.5.7.

| Таблица 5 |                            |                             |                            |                            |                              |                            |                      |                       |
|-----------|----------------------------|-----------------------------|----------------------------|----------------------------|------------------------------|----------------------------|----------------------|-----------------------|
| fin       |                            |                             |                            | for                        |                              |                            |                      |                       |
| 10 МГц    | f <sub>in</sub> + 10<br>Гц | f <sub>in</sub> + 100<br>Гц | f <sub>in</sub> + 1<br>кГц | f <sub>m</sub> + 10<br>кГц | f <sub>in</sub> + 100<br>кГц | f <sub>in</sub> + 1<br>МГц | -                    | -                     |
| 1 ГГц     | f <sub>in</sub> + 10       | f <sub>in</sub> + 100       | f <sub>in</sub> + 1        | f <sub>in</sub> + 10       | f <sub>in</sub> + 100        | f <sub>in</sub> + 1        | f <sub>m</sub> + 10  | f <sub>in</sub> + 100 |
|           | Гц                         | Γιι                         | кГц                        | кГц                        | кГц                          | МГц                        | МГц                  | ΜΓιι                  |
| 6 ГГц     | f <sub>m</sub> + 10        | f <sub>in</sub> + 100       | f <sub>in</sub> + 1        | f <sub>iu</sub> + 10       | f <sub>in</sub> + 100        | f <sub>in</sub> + 1        | f <sub>in</sub> + 10 | f <sub>in</sub> + 100 |
|           | Гц                         | Гц                          | кГц                        | кГц                        | кГц                          | МГц                        | МГц                  | МГц                   |
| 12 ГГц    | f <sub>in</sub> + 10       | f <sub>in</sub> + 100       | f <sub>in</sub> + 1        | f <sub>iu</sub> + 10       | f <sub>in</sub> + 100        | f <sub>in</sub> + 1        | f <sub>in</sub> + 10 | f <sub>in</sub> + 100 |
|           | Гц                         | Гц                          | кГц                        | кГц                        | кГц                          | МГц                        | MI`น                 | МГц                   |
| 26,5 ГГц  | f <sub>in</sub> + 10       | f <sub>in</sub> + 100       | ք <sub>ա</sub> + 1         | f <sub>in</sub> + 10       | f <sub>in</sub> + 100        | f <sub>in</sub> + 1        | f <sub>in</sub> + 10 | f <sub>in</sub> + 100 |
|           | Гц                         | Гц                          | кГц                        | кГц                        | кГц                          | МГц                        | МГц                  | МГц                   |

тора 2

7.5.7 При этом во вкладке Define -> Measure -> Cal необходимо установить

| ype and Range   Source Cal   Block Diagram   Test Set   Downconverter   Graph |        |
|-------------------------------------------------------------------------------|--------|
| AM Noise                                                                      |        |
| Detector Constant                                                             | 5.411  |
| C Use internal automatic self-calibration                                     |        |
| Use current detector constant                                                 |        |
| C Derive detector constant from double - sided spur                           |        |
| C Derive detector constant from single - sided spur                           |        |
| Current Phase Detector Constant 34.55E-3 Volts / Rad                          |        |
| Known Spur Parameters<br>Offset Frequency 10E+3 Hz Amplitude 40 dBc           |        |
| Calibration Source                                                            |        |
| check (manual)  Frequency 500E+6 Hz Power 10                                  | dBm    |
| Asset Manager                                                                 | Preset |
| Chee                                                                          | Help   |

Рис. 42

При использовании N5507А для измерения АМ шумов необходимо установить следующие параметры в настройках измерения

| Offset Frequency | Ban | de .   | I Couple Graph Type   | e to measuren | непк туре |                             |
|------------------|-----|--------|-----------------------|---------------|-----------|-----------------------------|
| Start Offset 100 |     |        | Hz                    | Stop Offset   | 2E+6      | Hz                          |
|                  |     | FFT An | alyzer Minimum Number | of Averages   | 4         |                             |
| FFT Quality      |     |        |                       |               |           | Define Custom Segment Table |
| Normal           | С   | Fast   | C High Resolution     | C Custom      | r         | FFT                         |
| Swept Quality    |     |        | (and the second       |               | -         |                             |
| Normal           | C   | Fast   | C High Resolution     | C Custom      |           | Swept                       |
|                  |     |        |                       |               |           |                             |

Рис. 43

| me and Ranne Source Cal  | Block Discom                             | () Crash ] |
|--------------------------|------------------------------------------|------------|
| pe and hange tooloo   Ca | block Diagram   Test Set   Downconverter | r   Graph  |
|                          | AM Noise                                 |            |
| Carrier Source           |                                          |            |
| Frequency IIII           | Hz Power 0 dBm                           |            |
| Carrier Source Out       | ut is connected to: C Test Set C Dow     | nconverter |
| Detector Input           |                                          |            |
| Frequency 1E+9           | Hz                                       |            |
|                          |                                          |            |
|                          |                                          |            |
|                          |                                          |            |
|                          |                                          |            |
|                          |                                          |            |
|                          |                                          |            |
|                          |                                          |            |
|                          |                                          |            |
|                          |                                          | Preset     |
|                          |                                          | Preset     |

Рис. 44

| jilent E5500                                                                   | 8 2    |
|--------------------------------------------------------------------------------|--------|
| Type and Range   Source Cal   Block Diagram   Test Set   Downconverter   Graph |        |
| AM Noise                                                                       |        |
| Detector Constant                                                              |        |
| C Use internal automatic self-calibration                                      |        |
| C Use gurrent detector constant                                                |        |
| C Derive detector constant from <u>d</u> ouble - sided spur                    |        |
| Derive detector constant from single - sided spury                             |        |
| Current Phase Detector Constant 28.45E-3 Volts / Rad                           |        |
| Known Spur Parameters                                                          |        |
| Offset Frequency 10E+3 Hz Amplitude 40 dB                                      | ic     |
| Calibration Source                                                             |        |
| check (manual)  Frequency 500E+6 Hz Power                                      | 10 dBm |
| Asset Manager                                                                  | Preset |
| Close                                                                          | Help   |

Рис. 45

| gilent E5500                                     |                                                  | 8 - 23 |
|--------------------------------------------------|--------------------------------------------------|--------|
| Type and Range   Source   Cal                    | Block Diagram   Test Set   Downconverter   Graph | 1      |
|                                                  | AM Noise                                         |        |
| Carrier Source                                   | AM Detector                                      |        |
| thek<br>1/0 [marual)                             | Downconverter AM Detector                        | -      |
| Down Converter                                   |                                                  |        |
| Agilent/HP 70427A/N                              | 5507                                             |        |
| <u>N</u> one <u>System Control</u> <u>Manual</u> |                                                  |        |
| C Egtemal                                        |                                                  |        |
| distant in the                                   | <u>144-16-1 </u>                                 |        |
| Asset Manager                                    |                                                  | Preset |
|                                                  |                                                  |        |

Рис. 46

| The sustaining Langer Lang       | AM noise                              | 1                |                      |
|----------------------------------|---------------------------------------|------------------|----------------------|
| (Curre                           | nt Test Set: Agilent/H                | P 70420A/N5500A) |                      |
| Input Attenuation                | LNA Low Pass Fi                       | iter             |                      |
|                                  | 20 MHz 💌                              | Auto             | ☐ <u>D</u> C Block   |
| LNA Gain                         |                                       | - Analyte Ve     |                      |
| Auto Gain Minimum Aut            | to Gain 14 dB 💌                       | G gas            |                      |
| C Pause after Auto Gain Adjustme | nt                                    | C Carp           |                      |
| C Exed Gain Fixe                 | d Gain 14 dB 💌                        | He Fine          |                      |
| -Detector Maximum Input Levels   |                                       |                  |                      |
| Micioware Phase Dec              | 0 dBm                                 |                  |                      |
|                                  | 0 dBm                                 | PLL Integrato    | r Attenuation 0 dB - |
| R.F. Phare Det                   | · · · · · · · · · · · · · · · · · · · |                  |                      |
| FLF PromDet<br>A M Det           | 0 dim                                 |                  |                      |
| R.F. Phare Det.<br>A M. Det      | Pulsed Camer                          |                  | Preset               |
| FLF Phare Det<br>A M. Det        | Pulsed Carrier                        |                  | Preset               |

Рис. 47

| the event verifie 1 eeen | e   cai   block blag | AM noise                                      |
|--------------------------|----------------------|-----------------------------------------------|
|                          | (Current Downcom     | verter: Agilent/HP 70427A/N5507A)             |
| Input Frequency          | 2259                 |                                               |
| L.O. Frequency           | AUTO                 | Microwave / Millimeter Band                   |
| I.F. Frequency           | 600E+6               | Microwave (0 - 26.5 GHz) -                    |
| Millimeter L.O. Freque   | ncy 0                | ─ Millimeter Band Mixer Bias                  |
| L.O. Po                  | wer 10 🕂 dBm         | Reference Chain                               |
|                          |                      | Reference 10 MHz -                            |
| C Baseband C             | Gatter @ 17          | Egtemal Tune Enable                           |
| Maximum Mixer Input L    | evel 0 🛨 d           | -Tuning Sensitivity<br>dBm 0 ppm / V 0 Hz / V |
|                          |                      | (Nominal)                                     |
| Maximum AM Detector      | revei la 🗔 d         | 100 MHz PLL Bandwidth 126 - Hz                |
|                          | Present              | 600 MHz PLL Bandwidth 10000 - Hz              |

Рис. 48

|                    |                       |               | A    | M noise                |             |                            |
|--------------------|-----------------------|---------------|------|------------------------|-------------|----------------------------|
| Ttle               | glert E550) Absoluti  | Phase Noise   | Mean | urement                |             | •                          |
|                    |                       |               | V V  | /hen saving, use Title | as Filenam  | ne.                        |
| G                  | iraph Type AM no      | ise (dBc/Hz)  |      |                        |             | •                          |
| X Scale<br>Minimum | 100                   | Hz Maxi       | mum  | 100E+3                 | Hz          | Fit <u>X</u> Scale To Data |
| Y Scale fo         | r AM Noise            |               | -    |                        |             |                            |
| Maximum            | 0                     | dBc / Hz      |      |                        |             | Rt Y Scale To Data         |
| Minimum            | -170                  | dBc / Hz      |      |                        |             |                            |
|                    | Normalize tr          | ace data to a | 1    | ŀ                      | lz bandwid  | th                         |
| Scale trace        | data to a new came    | frequency of  | 1    | times the cum          | ent camer f | requency.                  |
|                    | Shift                 | trace data by | 0    | dB                     |             |                            |
|                    | Trace Smo             | othing Amount | 0    | +                      |             | Preset                     |
|                    | and the second second |               | -    |                        |             | <b>N</b> 1 <b>N</b> 1      |

Рис. 49

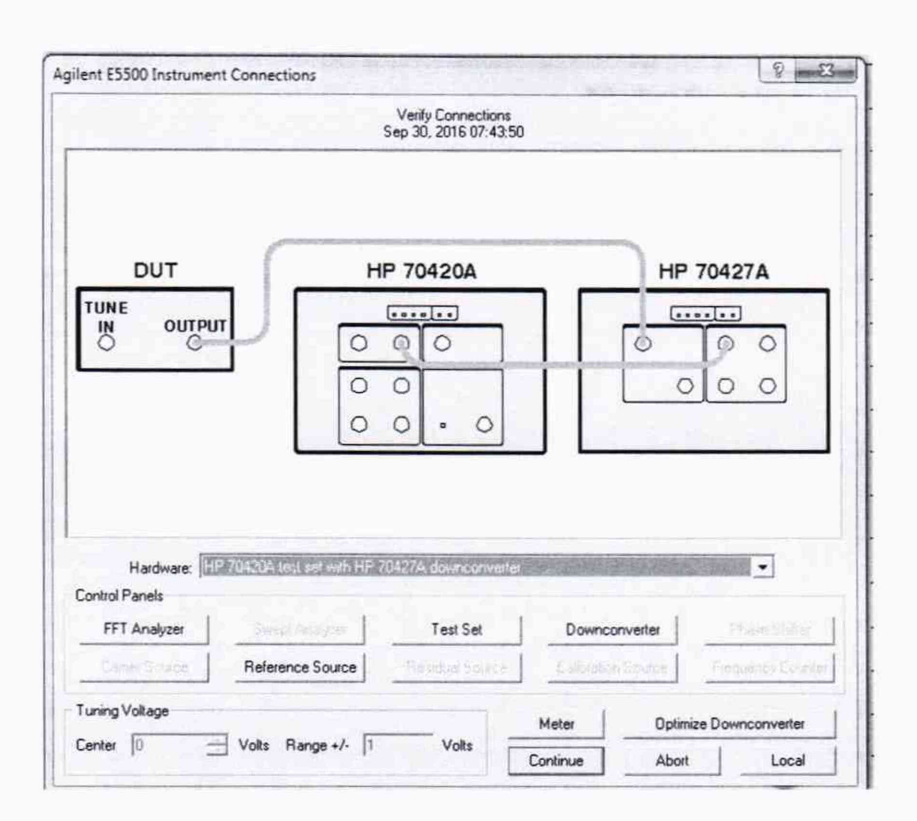

Рис. 50

7.5.8 Генератор 1 (E8257D) определим как генератор сигнала несущей частоты. Генератор 2 (E8257D) как генератор сигнала отстройки. Установить на Генераторе 1 выходной сигнал 10 МГц, амплитуда 5 дБм. Подать сигнал и измерить его на выходе с Input 11667A (на конце кабеля) измерителем мощности N8482A. Используя индикатор блока ваттметра регулировать выходную мощность сигнала с генератора 1, чтобы на ваттметре было значение 5 дБм (зафик-сировать реальное значение с ваттметра) Р1. Выключить генерацию сигнала. На генераторе 2 подать сигнал с частотой 10,000010 МГц и амплитудой -50 дБм (зафиксировать реальное значение с ваттметра) Р1. Измерить сигнал на выходе с 11667A (на конце кабеля) ИП мощности 8481D. Используя индикатор блока ваттметра регулировать выходную мощность сигнала с генератора 2, чтобы на ваттметре было значение -50 дБм. Отсоединить Ваттметр и присоединить кабель с Input 11667A ко входу Signal N5500A (50 kHz – 1.6 GHz). !!! Для отсроек 1, 10 и 100 Гц лучше использовать уровни мощности сигнала Генератор 1 и Генератора 2 :+5 и -25 дБм соответсвенно. Вычислить погрешность измерения мощности амплитудных шумов по следующим формулам

Pspur = P2-P1-6дБ Рпг = Ризм - Pspur

7.6 Проверка программного обеспечения

7.6.1 Проверка программного обеспечения (ПО) анализаторов осуществляется в соответствии с РЭ.

7.6.2 Результаты проверки считать положительными, если идентификационные данные ПО системы соответствуют данным, приведенным в таблице 6. Таблица 6

| Идентификационные данные (признаки)            | Значение                     |
|------------------------------------------------|------------------------------|
| Идентификационное наименование ПО              | 5500 Phase Noise Measurement |
| Номер версии (идентификационный но-<br>мер) ПО | Не ниже А.03.07              |

#### 8 Оформление результатов поверки

8.1 При положительных результатах поверки на систему оформляется свидетельство установленной формы.

8.2 При поверке системы результаты измерений заносят в протокол произвольной формы на бумажном носителе. На оборотной стороне свидетельства и (или) на дополнительных листах приводят результаты измерений для поверяемого модуля.

8.3 В случае отрицательных результатов поверки системы к дальнейшему применению не допускается. На нее выдается извещение о непригодности к дальнейшей эксплуатации с указанием причин забракования.

Начальник НИО-1

О.В. Каминский